# Como instalar o Ubuntu 11.04 Natty Narwhal

Dom, 15 de Maio de 2011 13:58

Carlos Valente

۵

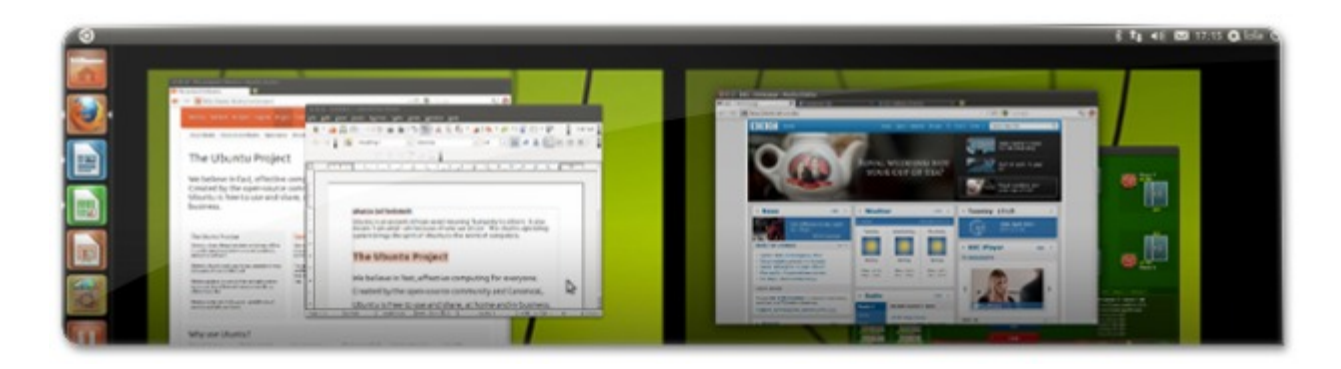

O sistema operativo Ubuntu é, certamente, o sistema que está em maior e mais rápido crescimento em relação aos que existem atualmente. Ao contrário dos seus concorrentes (Windows e MacOS), o Ubuntu é completamente livre e extremamente fácil de utilizar. O Ubuntu, aliás, é reconhecido como o sistema operativo mais fácil de utilizar para aqueles que têm contacto pela primeira vez com um computador.

Relativamente ao Ubuntu em concreto, e novamente ao contrário dos seus concorrentes, este traz logo de origem todas as aplicações necessárias para o uso comum de um computador. Traz aplicações para navegar na Internet, para visitar o Facebook e o mail, por exemplo; vem com aplicações de escritório, nomeadamente de redação de documentos de texto (equivalente ao Microsoft Word), folhas de cálculo (Excel), apresentações PowerPoint e ainda ferramentas de desenho vetorial; Traz também aplicações excecionais para contacto com os amigos, nomeadamente mensageiros para ter o chat do Gmail, do Facebook, IRC e até MSN, e ainda aplicações de difusão que permitem visualizar as atualizações dos amigos do Facebook e do Twitter sem ter de aceder aos respetivos sites; e, por fim, ainda traz jogos e aplicações variadas para gestão de fotografias e músicas, para se manter organizado.

Ainda sobre as qualidades do Ubuntu, resta dizer que este é considerado como o mais seguro, não sendo preciso preocupar-se com *Virus*, *spywares*, *trojans* ou outro tipo de software malicioso que danifica o computador e o torna lento.

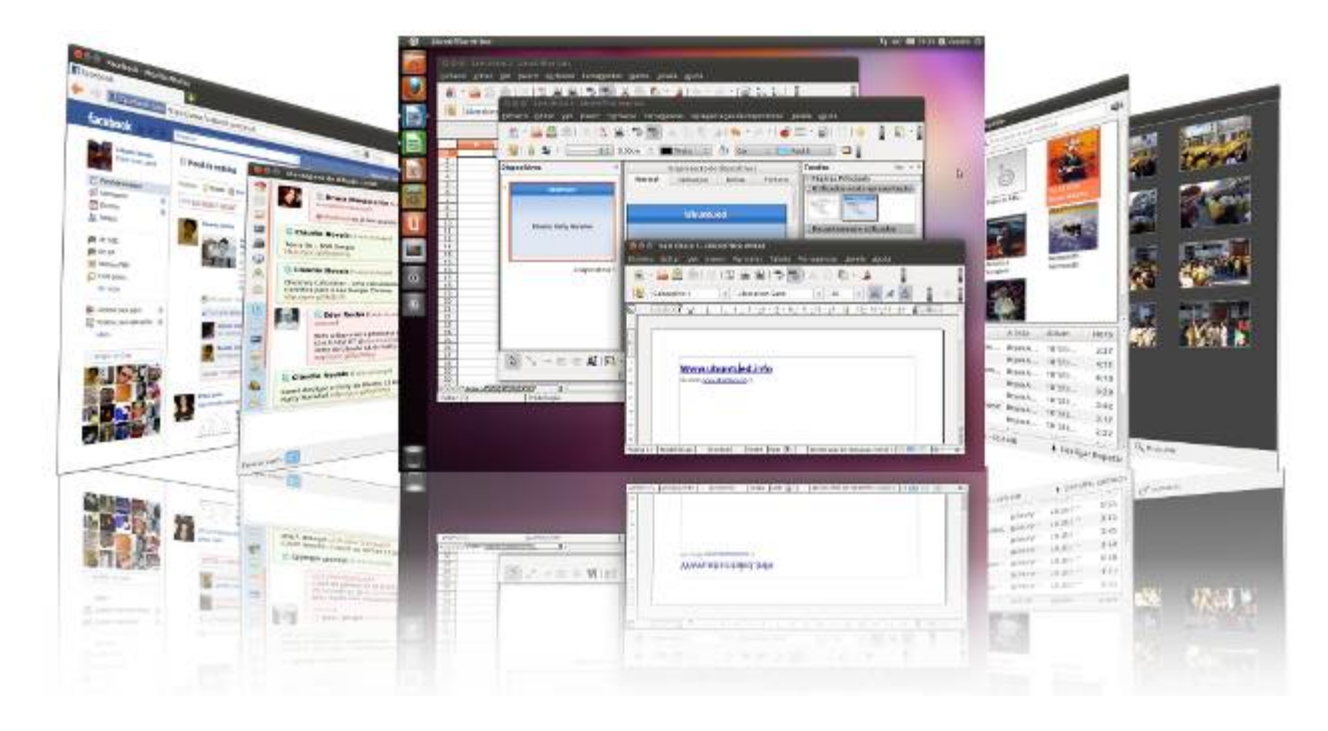

Em suma, o Ubuntu é sem dúvida, a melhor escolha para todos aqueles utilizadores que fazem um uso normal do computador, visitando páginas de Internet, falando com os amigos, criando documentos para o trabalho e desfrutando de músicas e filmes. No entanto, este sistema pode não ser adequado para utilizadores que fazem uso do computador para interagir com software proprietário, nomeadamente Photoshops, CADs, e Jogos para Windows, podem não funcionar corretamente no Ubuntu. Nesses casos, o Ubuntu não é indicado, no entanto, se você é um desses utilizadores, pode ter na mesma o Ubuntu ao mesmo tempo que o Windows.

Assim, este artigo tem como objetivo ajudar a você, experiente em Ubuntu ou completamente desconhecedor dele, a instalar o Ubuntu no seu computador, seja com o Windows (normalmente chamada instalação em DualBoot), seja só o Ubuntu.

Neste artigo encontrará todos os pormenores que encontrará durante a instalação do Ubuntu, nomeadamente que pré-requisitos deve ter em conta; criação de partições; instalação com o Windows, caso queira; e ainda recomendações pós-instalação. Todo o artigo é fomentado através de imagens em miniatura que contextualização as situações. Caso precise de visualizar melhor essas situações, clique nas imagens para deixar de ver a miniatura e passar a ver a imagem completa. Por fim, e antes de iniciar o a explicação em concreto, deve ter em conta que se você nunca instalou o sistema operativo, provavelmente terá dúvidas. É nesse sentido então que esta página disponibiliza um sistema de comentários que poderá utilizar para questionar a comunidade de forma a tirar as suas dúvidas!

## Já tem o Ubuntu instalado?

Você já tem o Ubuntu instalado no seu computador? Na altura que instalou, utilizou algum método explicado neste artigo? Se sim, está com sorte pois a atualização é super rápida e segura, basta seguir os passos referidos neste artigo:

Como actualizar a versão do Ubuntu (com partição /home)

## **Pré-Requisitos**

Para o Ubuntu funcionar corretamente, tal como qualquer software, é necessário que o computador tenha determinadas características mínimas. É nesse sentido que esta secção do artigo é importante, pois de seguida apresenta dois tipos de requisitos que deve ter em conta: os requisitos mínimos aos quais sem eles o Ubuntu poderá não funcionar corretamente; os requisitos recomendados, que permitem ter todas as funcionalidades existentes, nomeadamente ter efeitos especiais na gestão de janelas de uma forma fluida (veja este vídeo para ver alguns dos efeitos visuais).

### **Requisitos mínimos**

Nesta subsecção do artigo são apresentados os requisitos mínimos necessários para poder instalar o Ubuntu. Sem estes requisitos, o Ubuntu poderá não funcionar corretamente. Poderá ser bastante lento, não ter os efeitos visuais referidos no parágrafo acima e, no caso de não ter espaço suficiente, poderá nem sequer ser bem sucedida a instalação. Assim, de forma a evitar estes problemas, o seu computador deverá ter os seguintes requisitos:

Processador: Pentium 4, 1GHz

Memória RAM: 512MB

Disco: 5GB

**Placa de vídeo:** qualquer placa de vídeo! No entanto, algumas placas de vídeo antigas poderão não ser capazes de processar os efeitos visuais e nesse caso o Ubuntu funciona corretamente mas sem os efeitos visuais e sem as sombras nas janelas.

### **Requisitos recomendados:**

Ao contrário dos requisitos referidos na subsecção anterior, nesta subsecção os requisitos referidos servem como marco a partir do qual, salvo exceções, o seu computador será capaz de funcionar perfeitamente com o Ubuntu.

Caso o seu computador tenha os requisitos enunciados a seguir, então o Ubuntu conseguirá apresentar-se nas melhores condições, com os efeitos visuais mostrados acima, com as janelas com sombras e com o novo gestor de janelas Unity (referido aqui, por exemplo). Segue então os requisitos mínimos recomendados:

Processador: Pentium 4, 1.5GHz Memória RAM: 1GB **Disco:** 10GB (Espaço suficiente para instalar uma grande quantidade de aplicações extra.). Se você gosta de instalar muitos programas, nomeadamente IDE's que podem ocupar um pouco mais de espaço, então deve considerar ter pelo menos 13GB de espaço.

### Placa de vídeo:

De preferência nVidia porque tem bons drivers do próprio fabricante! Para ter todas as capacidades dos efeitos visuais deve ter no mínimo uma Geforce6, no entanto, o funcionamento de uma geforce4 chega para os efeitos visuais comuns. Deve ter em atenção que as novíssimas placas de vídeo da Nvidia para portáteis, que têm suporte Optimus, que permite utilizar a placa da Nvidia e a placa Intel, não funcionam corretamente no Ubuntu.

Relativamente ao fabricante ATI, recomendo no mínimo um R300, mas tenha em atenção que esta marca de placas de vídeo tem muitos problemas de drivers de placas mais antigas!

Quanto aos utilizadores das excelentes placas gráficas integradas da Intel, qualquer uma superior à GMA 3000 terá bons resultados, aliás nem será preciso instalar drivers!

## Pré-Particionamento

Você tem o Windows instalado? Está a pensar instalar o Ubuntu em conjunto com o Windows e não quer perder os seus dados? Então, antes de fazer qualquer coisa, é extremamente recomendável que desfragmente o seu disco e já, pois esse processo é demorado!

Porquê? Se vai instalar o Ubuntu com o Windows, é aconselhável criar partições que permitam uma boa distinção entre os dados do Windows e os dados do Ubuntu. Ora o particionamento do disco não é nada mais do que a divisão do disco em partes. Como o Windows guarda os ficheiros de uma forma egoísta, ou seja, vai guardando por todo o disco, sem ter o cuidado de os organizar, então ao dividir (particionar) o disco, poderá perder alguns desses ficheiros que possam estar espalhados pelo disco.

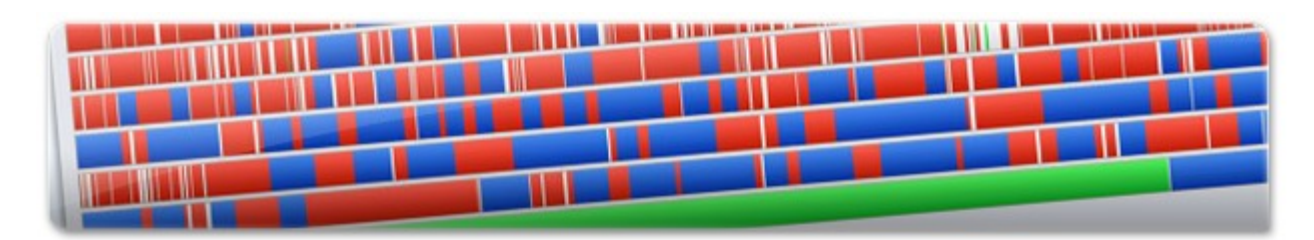

É nesse sentido que é extremamente importante que desfragmente o disco que vai particionar para que tenha os ficheiros organizados no disco e não os perca ao particionar. Assim, para tal, utilize o programa padrão do próprio Windows para desfragmentar o disco. Enquanto que a

desfragmentação decorre, leia todo este artigo para ficar com uma ideia geral do que terá de fazer a seguir.

Entretanto, para além da desfragmentação é também recomendável que faça cópias de segurança dos seus dados, pois, por vezes, mesmo tendo o disco desfragmentado, pode ocorrer de perder dados ao particionar o disco. Assim, ao fazer cópias de segurança, não só terá maiores certezas como poderá libertar espaço para criar as partições.

## Faça download do Ubuntu

Enquanto desfragmenta o disco do seu computador, é recomendável também que faça download do Ubuntu. Como o tamanho do Ubuntu é de sensivelmente 700MB, é importante que comece já a fazer a transferência enquanto lê o artigo.

De forma a evitar tornar este artigo demasiado extenso, para fazer *download* do Ubuntu, visite a referência seguinte onde são apresentadas as várias versões do Ubuntu:

### Faça download do Ubuntu 11.04 Natty Narwhal!

| Download options              | Start download |
|-------------------------------|----------------|
| Ubuntu 11.04 - Latest version | Ubuntu 11.04   |
| 32-bit (recommended)          | 32-bit         |

## Grave o Ubuntu numa pen ao invés do CD!

O tamanho do Ubuntu é de 700MB para que possa ser gravado num CD. No entanto, gravar num CD não só faz com que você gaste dinheiro a ter de comprar um CD virgem, como fará com que a instalação seja um pouco mais lenta.

Assim, nesta secção, que é opcional claro, recomenda-se a gravação do Ubuntu não num CD, mas, sim, numa pen. Caso o faço, poupará dinheiro e o meio ambiente e ainda terá uma instalação do Ubuntu bem mais rápida.

Depois de ter transferido o ficheiro do Ubuntu (explicado na secção anterior), utilize um dos procedimentos explicados no artigo seguinte para

|    |               |    | 6   |  |
|----|---------------|----|-----|--|
|    |               | 1. | , _ |  |
|    |               | が  | ,/  |  |
|    | ~             | 5  | /   |  |
|    | 3             | 6  |     |  |
|    |               |    |     |  |
|    |               |    |     |  |
| WW | obuntued.info |    |     |  |

gravar o Ubuntu numa pen e tornar a instalação dele no seu computador bem mais rápida:

3 maneiras de instalar o Ubuntu através duma Pen USB

## Configure a sua BIOS!

A BIOS é o "programa" que aparece no seu monitor imediatamente a seguir ao carregar no botão de ligar o computador. Ora, uma das funcionalidades muito importantes que a BIOS tem é o facto de ser nela que se define por onde iniciar o computador: pelo disco (e qual o disco no caso de ter mais que um), pelo CD-ROM ou até pelo pen-drive.

Actualmente, a maior parte dos computadores vem já com a BIOS programada para arrancar pelo CD e/ou pelo pen-drive. No entanto, caso tenha metido o seu CD ou pen-drive do Ubuntu no computador e o computador não tenha iniciado por um desses, então terá de configurar a BIOS para que ela faça o computador iniciar por um desses dispositivos (conforme você tenha escolhido, ou por pen ou por CD).

| Main Advar | iced Security rower | Item Specific Help   |
|------------|---------------------|----------------------|
| +Renovable | Devices             | Keys used to view or |
| ATAPI CD-R | OM Drive            | configure devices:   |

Como existe uma imensidão de BIOS diferentes, pois cada fabricante tem o seu próprio software e depois conforme o computador ainda pode variar de BIOS, a modificação das configurações não é explicada neste artigo. No entanto, recomenda-se que utilize o site referido a seguir que apresenta as várias maneiras de mudar a organização do arranque do computador conforme cada BIOS:

### http://www.hiren.info/pages/bios-boot-cdrom

No caso de não ter conseguido através desse site, recomenda-se que procure no Google pelo modelo da sua *motherboard* para tentar modificar a BIOS. Este processo é bastante intuitivo, por isso acredito que mesmo que nunca o tenha feito, fará com alguma facilidade.

## Arranque o seu computador pelo CD ou PenDrive

Depois de configurar a BIOS do seu computador para arrancar por um dos dispositivos que irá utilizar para arrancar com o **Instalador do Ubuntu**, insira o CD ou o PenDrive no computador e reinicie-o! Em princípio, se configurou bem, o Ubuntu irá arrancar imediatamente apresentando a imagem seguinte:

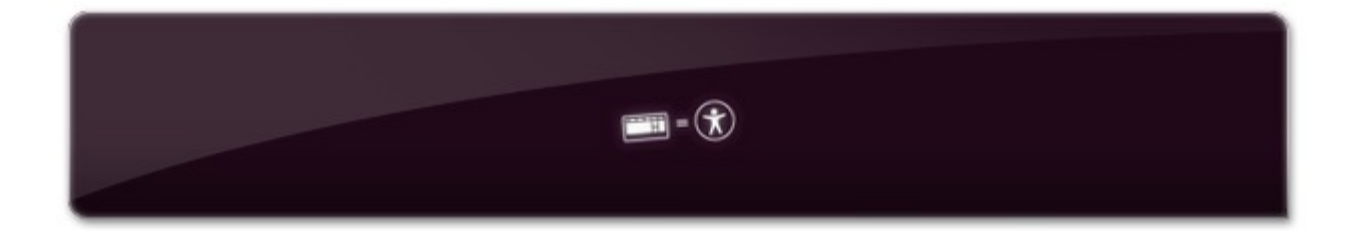

Caso não faça nada, o Ubuntu irá arrancar normalmente e irá apresentar uma janela (semelhante à imagem seguinte) em que pode escolher se quer instalar o Ubuntu ou apenas experimentar. No caso de carregar na tecla ESC (também denominada Escape), será apresentada uma lista de línguas e, depois de escolher a língua, poderá experimentar o Ubuntu, instalar e até verificar a qualidade do CD e do seu computador. No entanto, não abordaremos essa parte neste artigo.

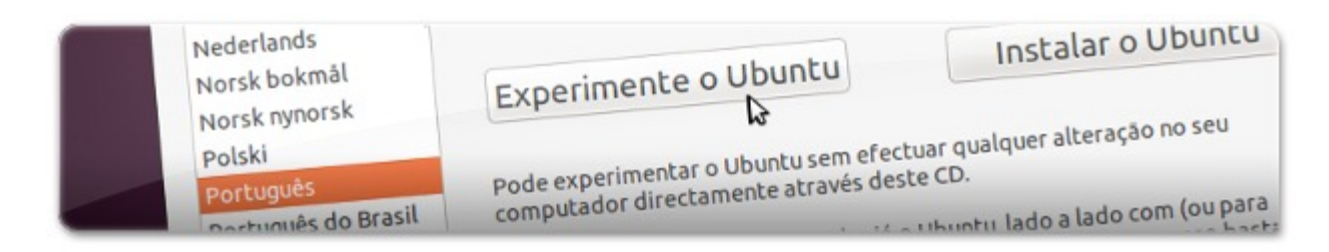

Assim, quando o Ubuntu apresentar a janela da imagem acima, escolha a sua língua, **Português** ou **Português do Brasil**, e clique no botão "**Experimente o Ubuntu**"! Espere mais um pouco até o Ubuntu carregar. Quando este processo terminar, será apresentado no seu monitor o Ubuntu completamente funcional e a funcionar apenas na memória, ou seja, neste momento tem um sistema operativo a correr sem estar a utilizar o seu disco! Recomendo que experimente o Ubuntu durante um pouco de tempo para ver se está a funcionar corretamente. Caso esteja a funcionar bem, continue a fazer o referido neste artigo.

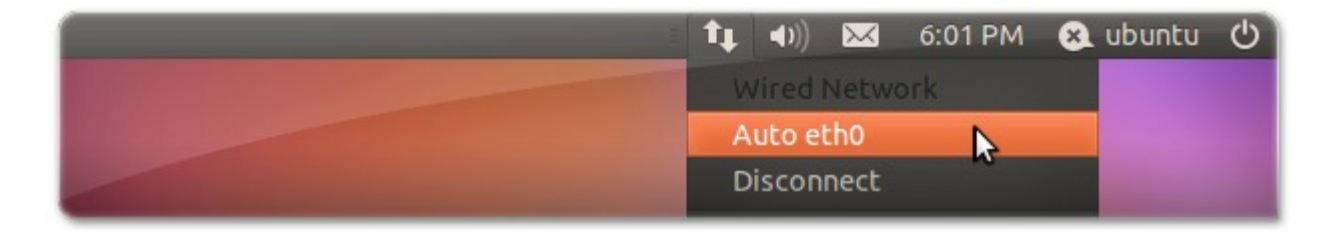

Entretanto, e antes de iniciar a explicação de todo o processo de instalação do Ubuntu, recomendo que, antes de qualquer outra coisa, configure o acesso à Internet clicando no ícone apresentado na imagem acima e escolhendo a rede a ligar. Assim, durante a instalação, poderá instalar atualizações que possam haver, poderá instalar pacotes de multimédia e até poderá navegar pela Internet e falar com os seus amigos no MSN enquanto instala o Ubuntu! ;)

## Particionamento do disco

### Noções básicas

Se só tem o Windows instalado, terá de reduzir a partição do Windows para criar algumas outras partições necessárias para o perfeito funcionamento do Ubuntu. Essa redução terá de ser inferior ao espaço livre existente no seu disco, se não perderá dados! Também deverá ter noção que, tal como foi referido anteriormente no artigo, deverá desfragmentar o disco que irá reduzir para não perder os dados.

Quanto às partições necessárias para instalar o Ubuntu, o conselho da equipa do Ubuntued é utilizar 3 partições para o Ubuntu, no entanto, caso não seja possível (visto que os discos têm um limite de 4 partições primárias), poderá prescindir de uma delas, a chamada Swap. Esta nossa recomendação deverá ser seguida de forma a ter um Ubuntu com uma organização excelente que permitirá, num futuro, atualizar para novas versões do Ubuntu sem perder dados, nem sequer ter de fazer cópias de segurança! Isso será possível pois irá ter uma partição dedicada aos seus dados e às configurações do Ubuntu. Assim, quando quiser instalar outro Ubuntu, ele irá automaticamente buscar essas configurações a essa partição.

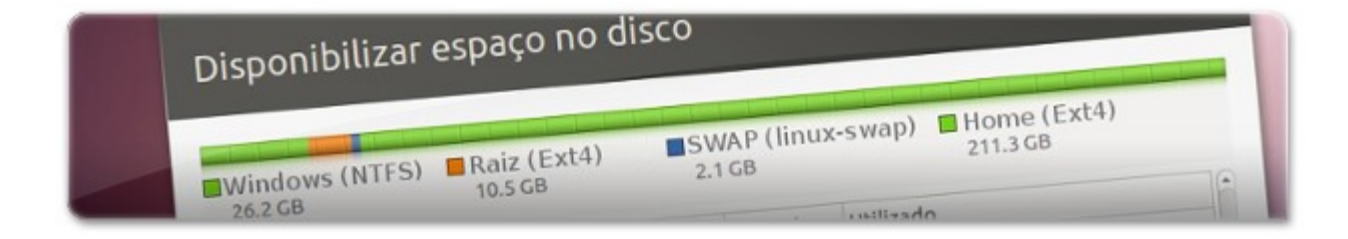

### Tamanhos das partições do Ubuntu

Para além da partição do próprio Ubuntu e da partição dos seus dados pessoais, é aconselhável que faça também uma partição "Swap", que servirá como ajuda da memória RAM aquando de possíveis excessos de memória usada (é também importante para o Ubuntu hibernar!). Na teoria, esta partição deverá ter o dobro do tamanho da RAM que o seu computador tem, no entanto, não a equipa do Ubuntued não acha necessário criar uma partição superior a 2GB para memória auxiliar. Como no caso exemplo deste artigo se tem apenas 1GB de memória RAM, neste artigo a partição da SWAP irá ter 2GB de espaço. Esta partição, nos computadores novos que têm mais de 1GB de memória, poderá ser abdicada em prol de mais espaço para os seus dados.

Quanto à partição do Ubuntu, normalmente denominada, partição da "Raiz" (que também é comum denominá-la por uma barra apenas "/"), esta deverá ter o tamanho referido nos pré-requisitos. No mínimo, na nossa opinião, deverá ter 5GB. No entanto, a recomendação é 10GB a 13GB, pois assim terá espaço para instalar muitos programas. Por exemplo nós nunca tivemos problemas de espaço e instalamos muitos programas para poder fazer artigos para o Ubuntued.

Quanto à partição dos seus dados, denominada "/home", esta deverá ter o espaço necessário para os seus dados (músicas, documentos, filmes, etc.).

Normalmente o que se faz é o seguinte: reduz-se o máximo de espaço possível da partição do Windows, cria-se a partição da Raiz de 10GB, depois cria-se a partição SWAP conforme a memória, normalmente de 2GB, e o restante fica para a "/home".

### Reduza a partição do Windows!

Para começar, como ainda não tem nenhuma partição e precisa de alocar espaço do disco para criar as novas partições, vai reduzir a partição do Windows. Novamente, tenha em atenção que pode perder dados nesta parte do procedimento, por isso, **desfragmente o disco e faça cópias de segurança dos seus dados**.

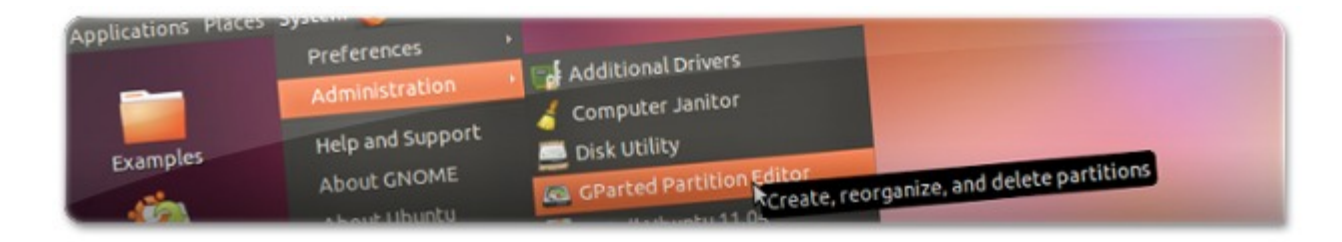

Para fazer o particionamento, será utilizado o programa **Gparted** que já está instalado no Ubuntu que você tem atualmente em memória. Esse programa está disponível em **Sistema** → **Administração** → **Editor de Partições GParted** (ou **System**→ **Administration**→ **Gparted Partition Editor**). Todas as mudanças que fizer só serão aplicadas quando clicar no botão "Aplicar", até lá poderá fazer e refazer partições à vontade.

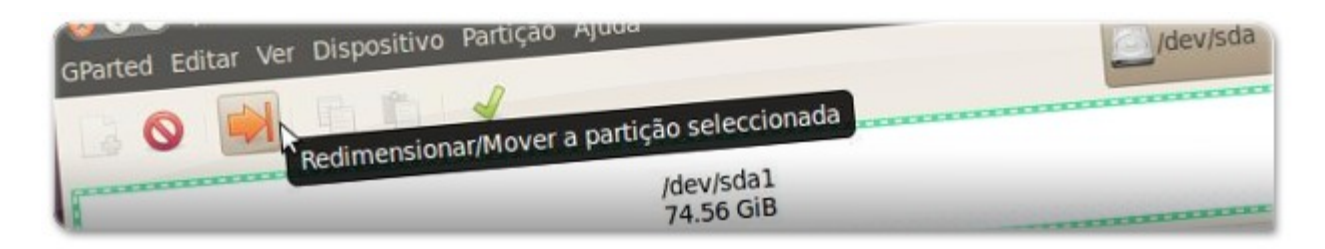

Depois de abrir o Gparted, selecione o disco a particionar (se tiver mais que um poderá distingui-los pelo tamanho) e clique no botão "**Redimensionar/Mover a partição selecionada**" (ou "**resize/move the selected partition**"). Deverá reduzir a partição o suficiente para criar as outras partições.

No caso do exemplo do artigo, iremos fazer uma partição de 10GB para a raiz, uma de 2GB para a SWAP e outra de 43GB para a "/home" (a tal partição onde terá todos os seus dados, músicas, filmes, configurações de programas, etc), totalizando 55GB para o Ubuntu e 20GB para o Windows. Assim, a redução que iremos fazer será de cerca de 55GB, porque sabemos que temos menos de 20GB de informação no disco e, por isso, não se corre grandes riscos de perda de dados. Para definir o espaço livre que quer no final basta escrever o valor (em MegaBytes) na caixa de texto

intitulada **"Espaço Livre Subsequente (MiB)**" (ver imagem abaixo). Pode aproveitar e etiquetar a partição para saber, quando aplicar as mudanças, se fez tudo bem. Atenção novamente: a redução nunca deverá exceder o espaço livre, caso contrário vai perder dados.

|       | Tamanho minimo: o mice arcedente (MiB): | 0 7                 |  |
|-------|-----------------------------------------|---------------------|--|
|       | Espaço livre precedente                 | 20000               |  |
|       | Novo tamanno (mip):                     | 56348               |  |
| 1.000 | Espaço livre seguine (increased         |                     |  |
|       | Arredondar para cimaros                 | Redimensionar/Mover |  |

### Crie as partições necessárias para o Ubuntu!

Agora que tem espaço para criar partições, selecione a secção intitulada "Sem alocação" (ou "unallocated") e clique no primeiro botão da barra, tal como na imagem seguinte, intitulado "Criar uma nova partição no espaço por alocar seleccionado" (ou "Create a new partition in the selected unallocated space").

|                            | /                                           |             |            |
|----------------------------|---------------------------------------------|-------------|------------|
| Criar uma nova partição no | espaço por alocar serección<br>sem alocação | ão          |            |
| Nova Partição #1           | 55.02 010                                   |             | Parâmetros |
| 19.55 0.0                  | Tamanho Utilizado                           | Nao Uunzado |            |

Para começar, iremos criar a partição para o Ubuntu. Assim, na nova janela, deverá escolher o tamanho que quer para o Ubuntu, ou seja, para a partição da Raiz do Ubuntu. Para além de definir o tamanho dela na caixa de texto "**Novo Tamanho (MiB)**", deverá também definir o "**Sistema de Ficheiros**" como **Ext4**! Depois de definir esses dois valores, clique no botão "**Adicionar**". Recomendamos também que dê um nome a esta partição, apenas para no final ter noção de que fez tudo corretamente. No caso do exemplo, demos o nome de "**Raiz**".

| sem | desta (MiB):                                        | 0       | Criar como:           | Paruçao            |
|-----|-----------------------------------------------------|---------|-----------------------|--------------------|
|     | Espaço livre precedence (HID)                       | 10000   | sistema de ficheiros: | ext4               |
|     | Novo tamanho (MiB):<br>Espaco livre seguinte (MiB): | 46345 🔹 | Etiqueta:             | Raiz               |
|     | Arredondar para cilindros                           |         |                       | Cancelar Adicionar |

De seguida, volte a selecionar a secção cinzenta denominada "**Sem alocação**" (ou "**unallocated**") e clique novamente no primeiro botão da barra para criar mais uma partição. Neste caso vai criar a partição **SWAP**, que não é estritamente necessário ter, mas que é recomendável! Sendo assim, tal como referido no início desta secção do artigo, é recomendável que esta partição tenha o dobro da

RAM, no entanto, 2GB deve ser o necessário. Pensando exatamente dessa maneira, neste exemplo, criamos uma partição de 2GB, tal como pode ver na imagem a seguir, onde escrevemos então o valor 2000 na caixa de texto "**Novo Tamanho(MiB)**". Depois de definir o tamanho, tem de definir o "**Sistema de Ficheiros**" para o tipo **Linux-Swap**. De salientar que voltamos a etiquetar a partição, agora com o nome "**Swap**".

| No | Tamanho minim                                                                         | 0.01.0                 | criar como:                        | Partição Primaria 🔹            |  |
|----|---------------------------------------------------------------------------------------|------------------------|------------------------------------|--------------------------------|--|
| No | Espaço livre precedente (MiB):<br>Novo tamanho (MiB):<br>Espaço livre seguinte (MiB): | 0<br>2000 *<br>44344 * | Sistema de ficheiros:<br>Etiqueta: | linux-swap +<br>Swap Adicionar |  |

Por fim, volte a selecionar a secção com o nome "**Sem alocação**" e clique novamente no primeiro botão para definir o tamanho da partição da "*/home*". Como já estão todas as partições feitas exceto esta, não precisa de definir o seu tamanho pois o Gparted define automaticamente o máximo possível. Apenas precisa de definir o "**Sistema de Ficheiros**" para o tipo **ext4**! Recomendamos que dê também um nome a esta partição.

| No  | Frence livre precedente (MiB): | 0     | Criar como.           |                    |
|-----|--------------------------------|-------|-----------------------|--------------------|
| No  | Nevo tamanho (MiB):            | 44343 | Sistema de ficheiros: | ext4               |
| ser | Espaço livre seguinte (MiB):   | 0     | Etiqueta:             | Home do Linux      |
|     | Arredondar para cilindros      |       |                       | Cancelar Adicionar |

Depois deste processo todo, o Gparted deverá ter uma lista de partições semelhante à seguinte:

| THE REAL PROPERTY AND ADDRESS OF | de Ficheiros:      | Etiqueta        | n nin     |          |
|----------------------------------|--------------------|-----------------|-----------|----------|
|                                  | Sistema de Heneros | windows         | 19.53 GIB | ***      |
| aniçau                           | ntfs               | WINDOWS         | 9.77 GiB  | <br>1000 |
| Nova Partição #5                 | ovt4               | Raiz            | A OF CIR  | <br>     |
| Nova Partição #2                 | EXIT               | Swap            | 1.95 610  |          |
| Nova tericão #3                  | linux-swap         | Juniop de Linux | 43.30 GiB |          |
| Nova Partição #4                 | ext4               | Home do Linux   |           |          |

No final, depois de ter a certeza que todas as partições foram corretamente definidas, deverá clicar no botão "**Aplicar todas as Operações**" (o botão com a imagem de um visto) de modo a proceder ao particionamento. Ao clicar nesse botão, ser-lhe-á perguntado se tem a certeza que quer realmente criar essas partições.

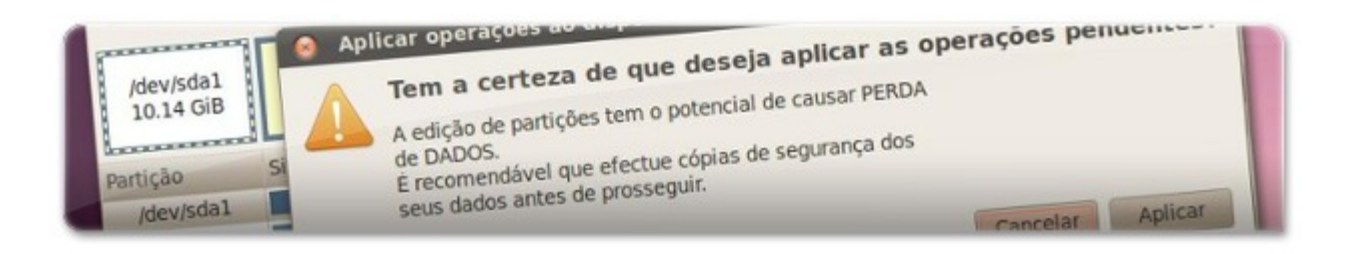

Depois de clicar no botão "**Aplicar**", o processo de particionamento terá início e deverá esperar até ao fim, sem fazer qualquer interrupção de modo a não haver erros no processo que pode demorar um tempo considerável. Quando concluído, feche o **GParted** para poder prosseguir com a instalação.

| A aplicar as operações pendences pendences muito tempo. |     |
|---------------------------------------------------------|-----|
| cao Dependendo do Hada<br>dev/sdal dev/sdal como ext4   | pot |
| dev/sda2 Formatar /det/                                 |     |

## Instalação do Ubuntu

Agora que tem as partições prontas a ser utilizadas, feche o **Gparted** e inicie o instalador do Ubuntu. Para tal, dê duplo clique no ícone do ambiente de trabalho intitulado "**Instalar Ubuntu 11.04**", ou em inglês "**Install Ubuntu 11.04**".

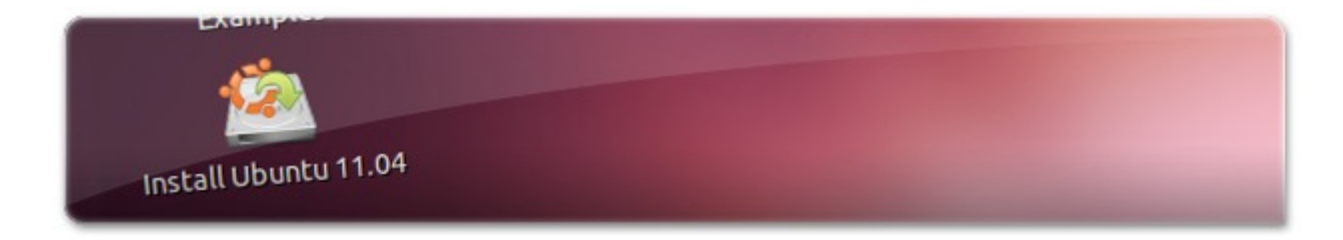

Quando o instalador do Ubuntu aparecer, deverá selecionar a sua língua e clicar no botão "Avançar".

| Norsk nynorsk<br>Polski          |            |           |
|----------------------------------|------------|-----------|
| Português<br>Português do Brasil |            |           |
| Domână                           | Retroceder | Avançar 🕞 |

Na nova secção será apresentada uma pequena análise que o instalador do Ubuntu fez, indicando

se tem espaço suficiente, se tem acesso à Internet e, muito importante, se tem o computador ligado à corrente! Nesta secção são também apresentadas duas opções que recomendamos que as selecione. A primeira serve para instalar atualizações que possam existir durante a instalação do Ubuntu (necessita de acesso à Internet para utilizar esta opção); a segunda opção serve para instalar software adicional para leitura de ficheiros multimédia, nomeadamente MP3!

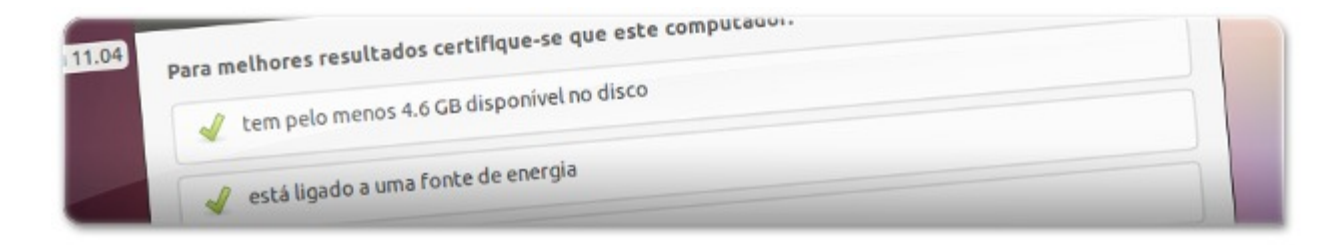

#### Selecione então as duas opções e clique em "Avançar"!

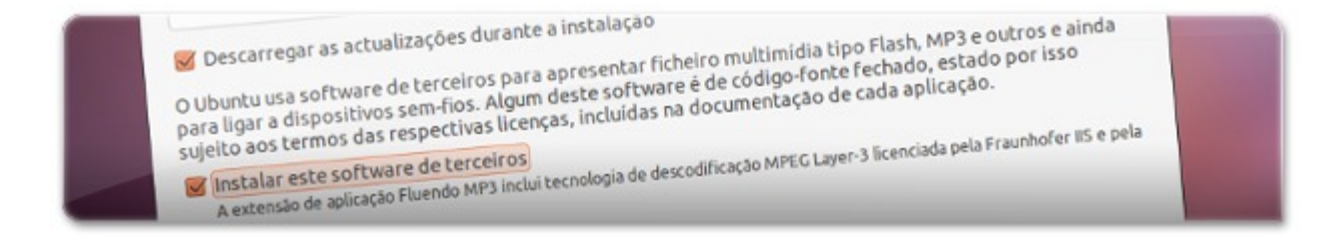

Será então apresentada uma nova secção do instalador que deverá ter muita atenção! Nesta secção deverá escolher onde instalar o Ubuntu. O instalador disponibiliza opções automáticas de instalação, no entanto, a equipa do Ubuntued não recomenda que escolha uma dessas opções. A nossa recomendação é a instalação manual, em que pode escolher livremente as partições a utilizar. Assim, para configurar manualmente, escolha a opção "Mais uma coisa..." tal como pode ver na imagem abaixo, e clique em "Avançar"!

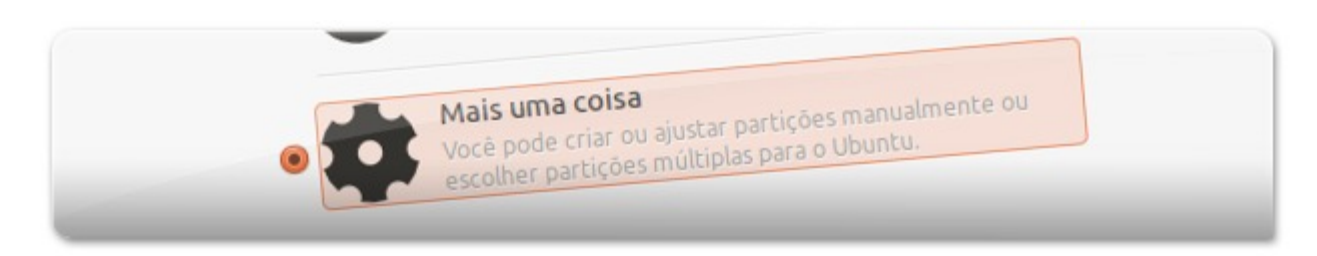

Se tudo correr bem, serão apresentadas as várias partições que criou anteriormente com o Gparted! Assim, deverá antecipadamente analisar, pelos tamanhos das partições qual será qual e depois prosseguir com a definição das partições.

| /dev/sda2  | ext4              |          | 2097    | MB UI    | ND NO MB |
|------------|-------------------|----------|---------|----------|----------|
| /dev/sda4  | swap              |          | 2112    | 58 MB 11 | 8589 MD  |
| /dev/sda3  | ext4              |          | lificat | Apagar   | Reverter |
| Nova Tabel | a de Partições Ad | licionar | B       |          |          |

Assim, comece por definir a partição que servirá para a sua **Pasta Pessoal**, ou seja, a partição "**/home**". Para tal, selecione a respetiva partição e clique no botão "**Modificar**" (no caso do exemplo do artigo, a partição para a /home é a que tem maior tamanho, ou seja, a /dev/sda3).

| Edita uma particao                                | tes): 211258<br>Sistema de ficheiros Ext4 com journal |  |
|---------------------------------------------------|-------------------------------------------------------|--|
| Tamanho da nova partição em megabytes (1000000 e) |                                                       |  |
| utilizar como:                                    |                                                       |  |
| Formatar a partição:                              | /home                                                 |  |

Será apresentada uma nova janela que deverá preencher de forma muito semelhante à da imagem acima. Na primeira opção, não precisa de modificar o valor, pois já definiu o tamanho da partição quando teve a trabalhar com o **Gparted**.

Quanto à segunda opção, a "**Utilizar como:**", deverá definir o tipo de ficheiros mostrado na imagem, ou seja: "**Sistema de ficheiros Ext4 com Journal**". Na terceira opção, dependerá da sua situação: se você já tinha um Ubuntu instalado da mesma forma explicada no Ubuntued para outros Ubuntus, então não ponha o visto para formatar, caso contrário perderá os seus dados (para mais informações veja este artigo); Se, no entanto, esta é a primeira vez que está a utilizar este método e, aliás, criou estas partições novas, então, ponha o visto em "Formatar a partição".

Por último, e muito importante, na opção "**Mount point**" deverá escolher a opção "**/home**", pois será a partir desta opção que o Ubuntu saberá que esta partição será para armazenar todos os seus dados e configurações. Depois disso, clique em **OK**.

| Edita uma partição                                | 10487                                 |
|---------------------------------------------------|---------------------------------------|
| Tamanho da nova partição em megabytes (1000000 c) | Sistema de ficheiros Ext4 com Journal |
| Utilizar como:                                    |                                       |
| Formatar a partição:                              | /                                     |
| Mount point:                                      | Cancelar                              |

De seguida, deverá selecionar a partição para a raiz do Ubuntu, ou seja, a partição para o Ubuntu e seus programas. Em princípio (se seguiu este artigo) esta partição terá o tamanho que ronda os 10GB e 13GB, por isso, é fácil de a identificar. Então, selecione-a e clique também no botão

"Modificar". Ao clicar nesse botão é apresentada uma janela semelhante à imagem acima.

Para começar, tal como a partição anteriormente referida, não precisa de modificar o seu tamanho, por isso, na primeira opção não modifique nada. Relativamente à segunda opção, deverá escolher também o mesmo tipo de ficheiros **"Sistema de ficheiros Ext4 com Journal"**. Como não tem qualquer interesse nos dados que estiverem nesta partição, adicione o visto na opção **"Formatar a partição"**.

Por fim, na opção "Mount Point", que indica o propósito da partição, deverá escolher a opção "*I*" que significa a raiz do Ubuntu, ou seja, a partição onde estará o Ubuntu!

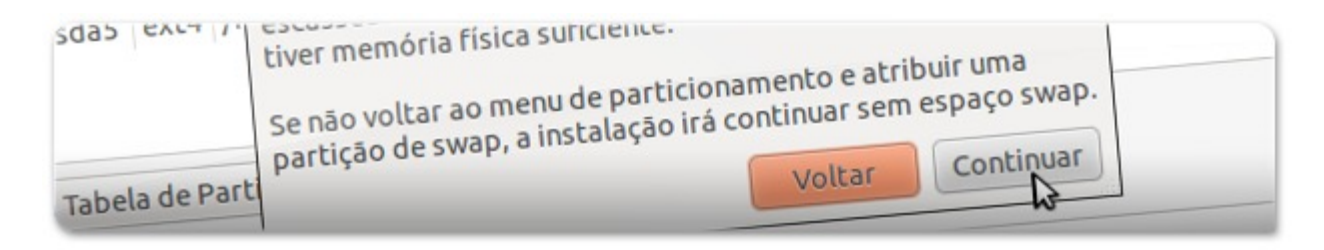

Relativamente à partição SWAP, esta como tem o tipo de ficheiros "Linux-Swap" é sempre detetada automaticamente pelo Ubuntu, por isso não precisa de modificar nada. Entretanto, caso você não tenha escolhido nenhuma partição SWAP, ao prosseguir com a instalação o Ubuntu irá avisar que não a tem. Simplesmente clique em "Continuar"!

|                               | -               |                       |                   |            |                      |           |   |
|-------------------------------|-----------------|-----------------------|-------------------|------------|----------------------|-----------|---|
| sda1 (ntfs)<br>26.2 GB        | - 3             | da2 (ext4)<br>10.5 GB | sda4 (i<br>2.1 GB | inux-swap) | sda3 (ex<br>211.3 GB | ±4)<br>3  |   |
| Dispositivo                   | Tipo            | Ponto de              | Montagem          | Formatar?  | Tamanho              | Utilizado | - |
| /dev/sda2                     | ext4            | 1                     |                   |            | 10487 MB             | 6881 MB   |   |
| /dev/sda4                     | swap            |                       |                   |            | 2097 MB              | 0 MB      |   |
| /dev/sda3                     | ext4            | /home                 |                   |            | 211258 MB            | 118589 MB |   |
| Nova Tabela                   | de Pa           | rtições               | Adicionar.        | Modifica   | ar Apaga             | Reverter  |   |
| totina de Ar<br>Device for bo | ranqu<br>ot loa | ie<br>der install     | ation:            |            |                      |           |   |

No final da configuração do Ubuntu no seu disco, a janela do Instalador do Ubuntu deverá ser bastante semelhante à imagem anterior (clique nela para ver melhor!). Ou seja, deverá ter duas partições com o tipo de ficheiros ext4 e nessas duas partições terá de ter alguma coisa definida na coluna "**Ponto de Montagem**". Se tiver assim, clique no botão "**Instalar Agora**" para começar a instalação!

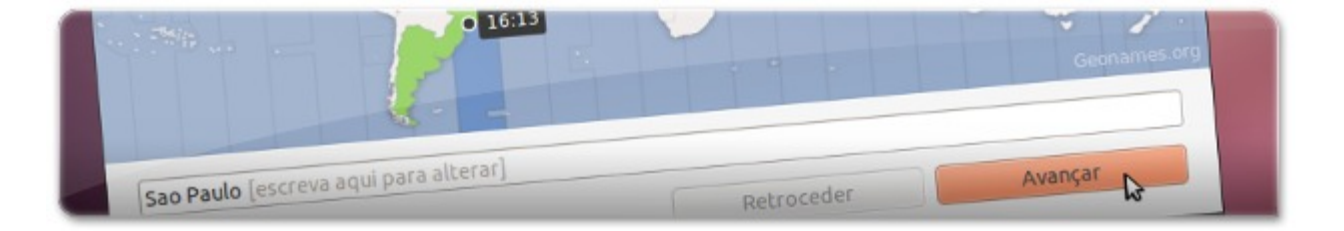

Enquanto o Ubuntu tiver a instalar-se no seu computador, deverá ainda preencher alguns campos importantes que definirão algumas opções do Ubuntu. A primeira pergunta que o Ubuntu lhe irá perguntar é qual a sua localização. Ela é muito importante para a definição das horas e para ele saber quando alterar o horário de inverno e de verão, por isso selecione-a corretamente e clique em **"Avançar**".

| Senegai<br>Serbia              |                      |
|--------------------------------|----------------------|
| Slovakia                       |                      |
| àú*€"\$#ā                      |                      |
| Detectar disposição do teclado | Retroceder & Avançar |

De seguida, deverá selecionar o modelo do seu teclado. O Ubuntu normalmente é muito inteligente na escolha do teclado e consegue acertar no modelo correto quase sempre! No entanto, para você ter a certeza que ele escolheu o teclado correto, recomenda-se vivamente que escreva alguns carateres especiais na caixa de texto com esse propósito, nomeadamente letras com acentos, o símbolo do asterisco entre outros carateres. Caso as teclas que carregou geraram as letras certas, então o teclado foi selecionado corretamente. Caso isso não tenha ocorrido, deverá selecionar outro modelo ou então, clique no botão "Detectar disposição do teclado", esta opção é extraordinária e promete acertar no seu teclado com poucas perguntas! Depois disso, clique em "Avançar".

Por fim, o Ubuntu irá perguntar alguns dados seus de forma a apresentar o seu nome corretamente e irá perguntar qual o seu nome de utilizador e a senha. Deve ter em consideração que o nome do utilizador tem de ter apenas letras minúsculas, caso contrário, não consegue concluir a instalação do Ubuntu.

| O seu nome:                     | Claudio Notes      |
|---------------------------------|--------------------|
| O nome do seu computador:       | claudio-VirtualBox |
| Frecolha um nome de utilizador: | claudio            |

Relativamente à senha, esta será utilizada para fazer login no Ubuntu e será também utilizada para

instalar programas e modificar opções importantes do Ubuntu. Em todos esses casos, por questões de segurança, será sempre questionada essa *password*, pelo que deverá ser complexa mas ao mesmo tempo fácil de decorar!

Não deve utilizar uma senha muito simples, nomeadamente "qwerty", ou "12345" ou algo desse género, pois já tivemos conhecimento de alguns computadores com Ubuntu terem sido *hackeados* por terem *passwords* demasiado simples!

Depois de preencher estes campos, clique em "**Avançar**" e aguarde até que a instalação se conclua. A instalação poderá demorar algum tempo caso tenha escolhido as duas opções de atualização e instalação de pacotes multimédia. Por isso aguarde que termine e enquanto isso, pode navegar na Internet, pelo Ubuntued por exemplo, ou converse com os seus amigos através da aplicação Chat do Ubuntu! ;)

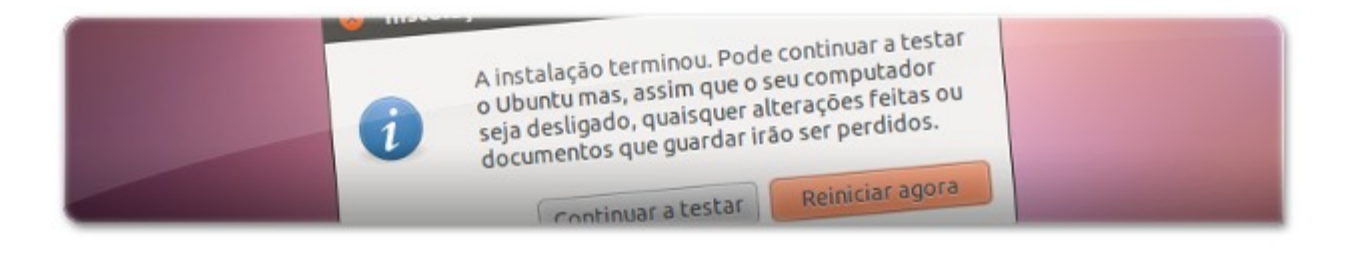

Quando a instalação terminar, será apresentada uma janela semelhante À da imagem acima. Se tiver alguma aplicação aberta com alguma coisa importante, guarde e depois clique no botão "Reiniciar agora" para começar a utilizar o novíssimo Ubuntu 11.04 Natty Narwhal!

## Pós-Instalação

Após a instalação do Ubuntu, verá que este tem já uma grande quantidade aplicações que servem para todas as necessidades do utilizador comum. No entanto, existe muitas funcionalidades que muitos utilizadores podem precisar. É nesse sentido que a equipa do Ubuntued criou esta secção deste artigo.

Assim, para começar, uma das primeiras coisas que a equipa do Ubuntued faz sempre que instala um novo Ubuntu é instalar todos os pacotes necessários para leitura de ficheiros multimédia, nomeadamente mp3, divx, 7z, entre muitos outros formatos. Existe um artigo completamente dedicado a este assunto que recomendamos a sua leitura:

### Multimédia no Ubuntu 11.04 Natty Narwhal

Para além disso, recomendamos também que dê uma vista de olhos ao artigo seguinte que tem algumas dicas importantes que foram referidas para um Ubuntu anterior, mas que se aplicam na perfeição ao Ubuntu 11.04 Natty Narwhal:

### 23 primeiros passos depois de instalar o Ubuntu

| Aplicações Locais Sis | tema 🕹                                                      |  |  |
|-----------------------|-------------------------------------------------------------|--|--|
| 銢 Acessórios          | , >r de Sistema                                             |  |  |
| 諞 Escritório          | , Ver Ajuda                                                 |  |  |
| 🔏 Gráficos            | , sos Recursos Sistema de Ficheiros                         |  |  |
| Internet              | claudio                                                     |  |  |
| Jogos                 | Ubuntu                                                      |  |  |
| 🧊 Som & Vídeo         | Distribuição 11.04 (natty)<br>Kospal Lipux 2.6.29.9 paparis |  |  |

Caso você não goste do Unity, o sistema de gestão de janelas deste novo Ubuntu, que apresenta uma barra superior e outra esquerda, então pode mudar para o sistema clássico, que funciona de uma maneira semelhante ao Windows. Para tal, visite este artigo e veja como pode facilmente modificar o sistema de gestão de janelas:

#### Como desligar o Unity do Ubuntu 11.04 Natty Narwhal

| 0 | Pasta Pessoal          |                      |  |  |
|---|------------------------|----------------------|--|--|
|   | x - 0                  | pedro@pedro-M7X0SU:~ |  |  |
|   | pedro@pedro-M7X0SU:~\$ |                      |  |  |
|   | × - D pedro            |                      |  |  |
|   | + + O Q I medro        |                      |  |  |

Por fim, se você não gostar da aparência do Ubuntu, então fique sabendo que ele é completamente personalizável e por isso mesmo, o Ubuntued tem uma série de artigos que decorre todos os dias múltiplos de 10 de cada mês sobre visuais do Ubuntu. Cada artigo apresenta um visual completo recheado de pormenores muito bonitos. Atualmente a série conta já com 50 visuais e pode ser seguida através deste link:

#### Série de visuais do Ubuntu, no Ubuntued!

#### Fonte: Ubuntued

 1 retweet
 0

 Curtir
 Uma opção Curtir. Cadastre-se para ver do que seus amigos